## Nadgradnja programa Birokrat TaxPhone:

1. Na blagajni pritisnite na tri pikice v zgornjem desnem kotu:

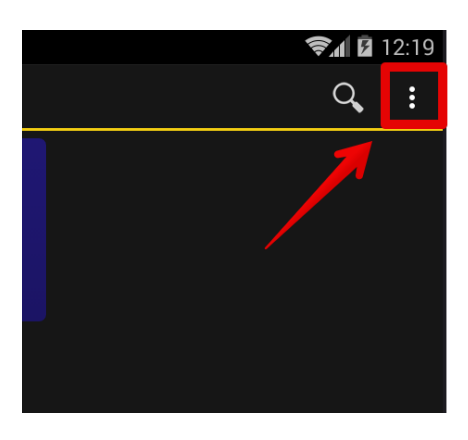

2. Izberite meni Nastavitve:

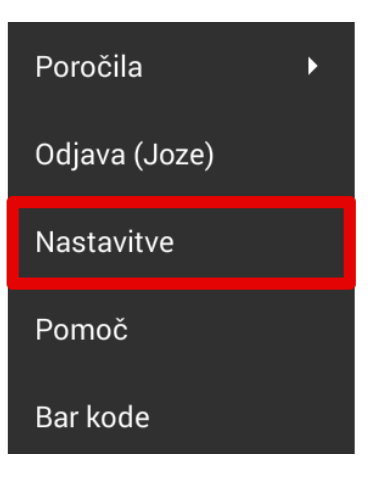

3. Pojdite do spodnjega dela nastavitev in izberite Napredno:

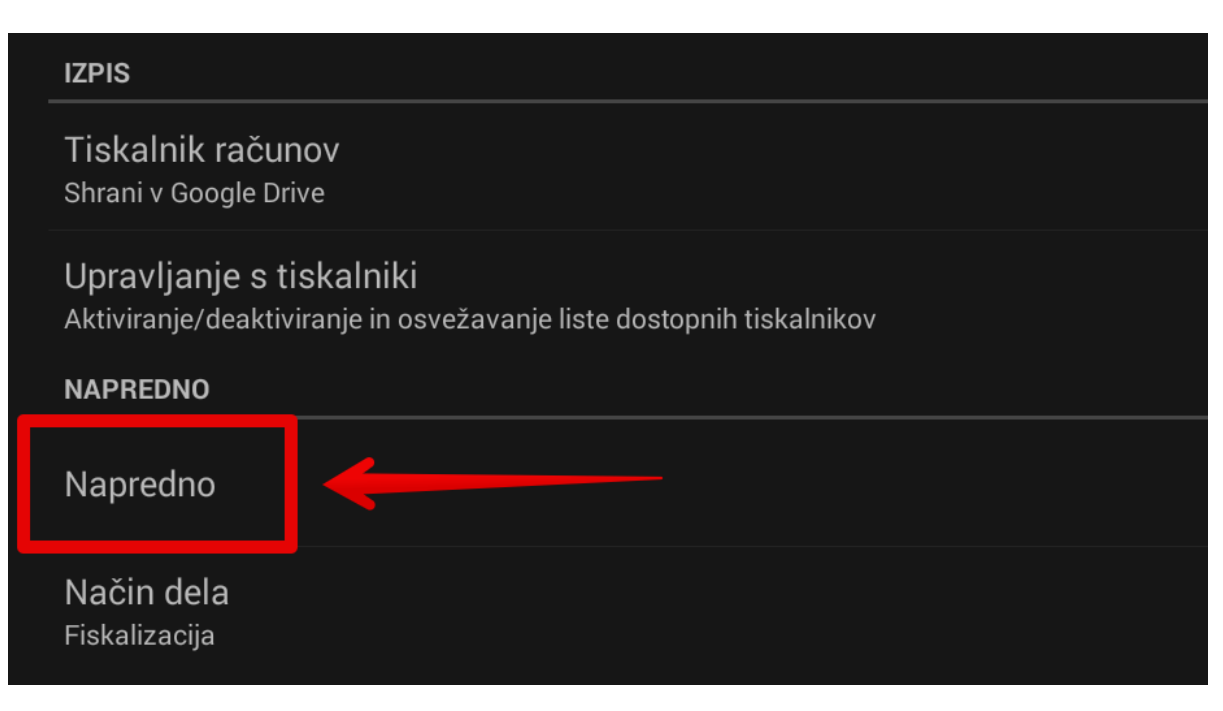

 Ponovno pojdite čisto do spodnjega dela in izberite Nova verzija: (program bo po izbiri takoj začel prenašati najnovejšo verzijo TaxPhone)

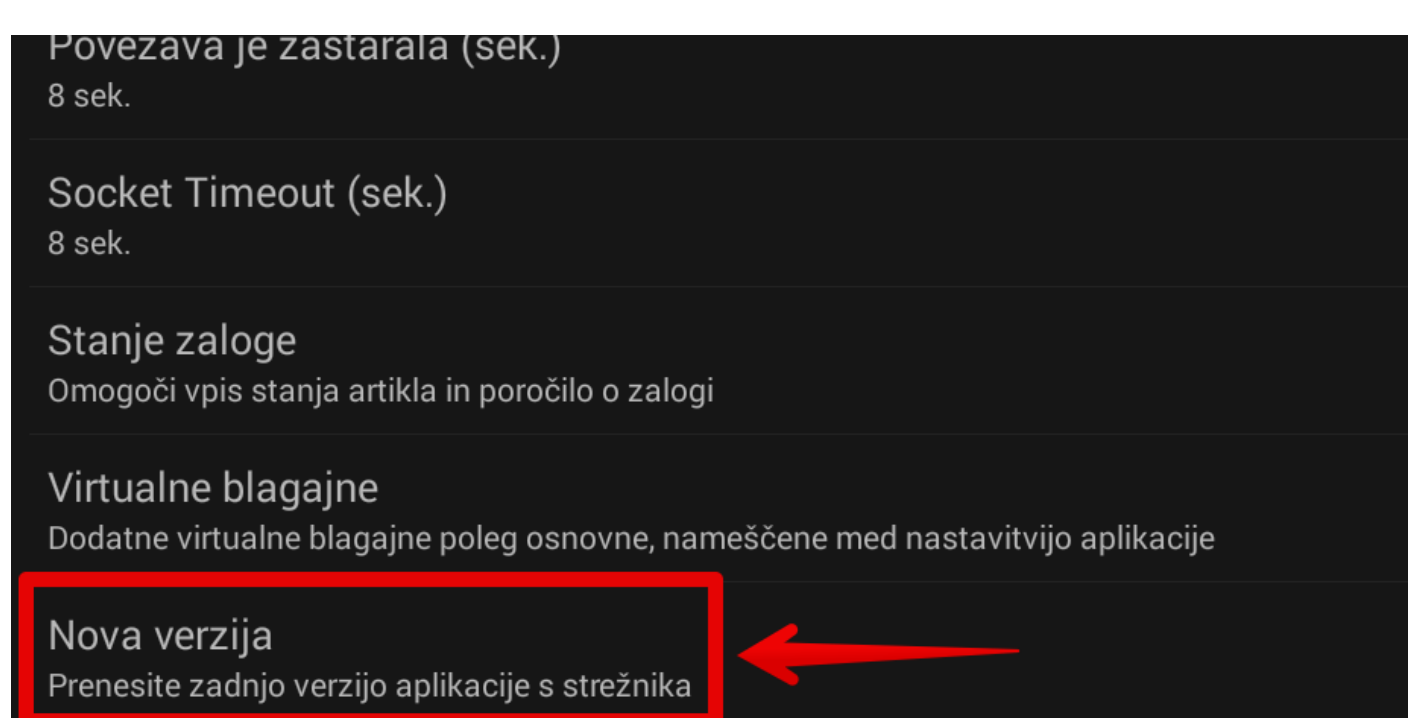

4.1 Po uspešnem prenosu se bo takoj pričela namestitev. Za uspešno namestitev sledite navodilom na ekranu (če je karkoli za obkljukati, pustite zadevo tako kakor je).

Opomba:

-Če vam sistem javi, da je aplikacija iz neznanega vira oz. da je blokirana, morate tej inštalaciji oz. sistemu Android dovoliti namestitev iz neznanega vira - v nasprotnem primeru se nadgradnja ne bo namestila.

-Da po nadgradnji lahko potrdite, da imate zadnjo verzijo, pojdite ponovno do istega menija Napredno in spodaj ponovno pritisinite na Nova verzija – program bo javil: »Najnovejša verzija aplikacije je že nameščena«.